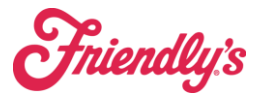

How to Manually add a Scanned Invoice

Synergy<mark>Suite</mark>

How to add a manual invoice that is NOT USF to SynergySuite.

1) Scan the invoice using your printer to your computer and save it into the scanned document folder on your computer.

We Suggest naming it Invoice #- Vendor Name

2) Open Synergy, go to Purchasing, and then Deliveries.

| SynergySuite              |              |             |       |             |                        |              |                       |           |  |  |
|---------------------------|--------------|-------------|-------|-------------|------------------------|--------------|-----------------------|-----------|--|--|
| Cash ~                    | Dashboards ~ | Financial ~ | HRM ~ | Inventory ~ | Location Daily Summary | Operations ~ | Purchasing ~          | Reporting |  |  |
| Home > Product Management |              |             |       |             |                        |              | Auto Order Generation |           |  |  |
|                           | _            |             |       |             |                        |              | Deliveries            |           |  |  |

## Product Tree

3) Go to the deliveries tab and create a delivery, choosing the appropriate vendor and then "create" button

| 1 uronaooo                 |                          |              |                           |                                         |          |    |               |             |           |               |                |
|----------------------------|--------------------------|--------------|---------------------------|-----------------------------------------|----------|----|---------------|-------------|-----------|---------------|----------------|
| Transaction type Purchases | Location<br>27319- Myrtl | Ie Bea 🗸 📋 8 | Date<br>3/20/24           | End Date                                |          |    |               |             |           |               |                |
| Orders Deliveries Inv      | oice Credit M            | Notes Return | Transfers In Transfer     | Create Manual                           | Delivery |    |               |             |           |               |                |
| 👦 27319- Myrtle Beach      |                          |              | Vendor<br>Select a Vendor |                                         | ~        |    |               |             |           |               |                |
| Q Search Table             |                          |              |                           | Breakthru Beverage                      | Group    | 15 | ∓ Filter Stat | us 📄 Downle | bad Table | Actions 🗸 🛛 C | reate Delivery |
| Partner                    | Туре                     | Sys Ref      | Partner Ref               | Pay In Vendor                           |          |    | Due Date      | Net         | Тах       | Balance       | Actions        |
| EDI US Foods - Pittson     | EDI                      | GRN000122    | 0335147                   | Southern Crown Par                      | tners    | Å  | ug 26, 2024   | 11,096.21   | 26.59     | 11,122.80     | :              |
| EDI US Foods - Pittson     | EDI                      | GRN000121    | 2981934                   | The Yahnis Compan<br>US Foods - Pittson | y<br>EDI | Å  | ug 23, 2024   | -12.00      | 0.00      | -12.00        | :              |
|                            |                          |              |                           |                                         |          |    |               |             |           |               |                |

4) Once the delivery has been created and all appropriate items have been added. Use the "save and Approve" button.5) Use the tabs to go to Invoice tab, and using the 3 dots, open the transaction, and use the document tab. Here you can

b) Use the tabs to go to invoice tab, and using the 3 dots, open the transaction, and use the document tab. Here you can upload the scanned document. (use the cloud with an arrow to upload a document)
Purchases

| Transaction type Purchases | ∠ Location 27319- Myrtle                | Start Da      | vate<br>/20/24      | End Date     |           |         |  |  |
|----------------------------|-----------------------------------------|---------------|---------------------|--------------|-----------|---------|--|--|
| Orders Deliveries          | Invoice Credit N                        | otes Return T | Fransfers In Transf | ers Out      |           |         |  |  |
| Transactions               | Tax Linked                              | Fransactions  | Notes Supp          | lier Details | Documents | History |  |  |
| Document                   | List                                    |               |                     |              |           | ९ 🛓 🚯   |  |  |
|                            | There are currently no documents stored |               |                     |              |           |         |  |  |

We recommend doing this so that each manual receiving is attached to the paper invoice for easy processing and balancing. This will allow everything to be matched up together.